# DAMPE 服务器用户指南

## DAMPE 服务器用户指南

科大 DAMPE 服务器进行了升级改造,系统版本从 CentOS-6 升级到 CentOS-7, 因此 DAMPE software 及依赖软件进行了一系列的重装。目前,DAMPE software 已经能够正常运行,HTCondor 作业调度系统也已经准备好。

关于服务器的使用,这篇文档将做一些简单介绍。

### 关于旧系统环境下编译的软件

由于之前的服务器操作系统为 CentOS 6,这次升级到 CentOS 7 在 Linux 内核上就 是一个不小的变动,很多的软件在编译安装的时候都依赖于系统内核。之前有些用户 可能为了满足自己的需求,自行安装了一些软件例如 ROOT、Geant4 等。

现在如果还想使用之前的软件,需要重新编译,如果暂时不需要重新编译,可以使用 默认安装的软件,用户默认加载下面的命令到配置文件中

source /export/setenv/setenv.sh

该配置文件指向了服务器目前编译安装的大部分软件:

```
#!/bin/bash
#module load gcc-4.9.2
export LD_LIBRARY_PATH=/usr/local/lib:/usr/local/lib64:$LD_LIBRARY_PATH
PATH=/usr/local/Trolltech/Qt-4.8.7/bin:$PATH
export PATH
source /export/Install/root-5.34/bin/thisroot.sh
source /export/Install/geant4.10.02.p01/share/Geant4-10.2.1/geant4make/geant4make.sh
source /export/Install/DMPSW-Install/bin/thisdmpsw.sh
source /export/Install/xerces-c-3.1.1/bashrc
source /export/Install/CLHEP-2.3.1.0/bashrc
```

## 关于 Condor 提交作业

#### Condor 提交作业模板

简单来说,利用 Condor 提交作业就是把前台运行程序的命令,通过格式化的脚本, 批量提交到后台。例如下面的前台命令是执行 JobOpt\_MipSel.py,后面接上两个参 数,一个是日期对应的 file list 目录及文件名,另一个是生成文件的目录和文件名 (一部分)。

./JobOpt\_MipSel.py newfilelist/201602/20160212\_filelist CombinedSelFile/test

考虑到 file list 是一天一天排序有规律可循,可以批量化提交作业。Condor 提交作业的模板有很多,用户可以自行研究其他模板,下面介绍其中一种模板,文件目录:

• 作业执行文件,这个脚本可以根据用户的作业进行调整,不做过多说明

```
1 #!/bin/bash
 2
 3
 4 Month=201603
 5 process=$1
 6 ((id=process+1))
7 if [[ $id -lt 10 ]];
8 then
9 ID=${Month}0${id}
10 else
11 ID=${Month}${id}
12 fi
13
14 cd ../
15 ./JobOpt_MipSel.py ./newfilelist/$Month/${ID}_filelist
   CombinedSelFile/${Month}/Rawdata_${ID}_test 16
17 #sleep 3
18
```

• 作业描述文件 exam.cmd

| 1  | Universe                        | = vanilla                    | # | 声明作业类型     |
|----|---------------------------------|------------------------------|---|------------|
| 2  | Notification                    | = Never                      | # | 不发送通知      |
| 3  | GetEnv                          | = True                       | # | 复制用户环境配置   |
| 4  | nice_user                       | = True                       | # | 降低当前作业优先级  |
| 5  | <pre>next_job_start_delay</pre> | = 3                          | # | 提交一个作业后停顿  |
| 6  | Executable                      | = ./FCP_0rbit_Sel.sh         | # | 作业执行文件     |
| 7  | Arguments                       | =\$(Process)                 | # | 传入参数,这里是进程 |
| 8  | Output                          | =./printfile/\$(Process).out |   |            |
| 9  | Error                           | =./printfile/\$(Process).err |   |            |
| 10 | Log                             | =./printfile/\$(Process).log |   |            |
| 11 | Queue                           | 3                            | # | 提交作业数量     |

• 提交作业

condor\_submit exam.cmd

#### 常用命令

```
condor_q # 查看当前用户作业运行情况
condor_q -submitter <user> # 查看 user 的作业运行情况
condor_q -allusers # 查看所有用户的作业运行情况
condor_rm <user> # 删除用户 <user> 的所有作业
condor_rm <JobID> # 删除自己的某一个作业
```

condor\_status # 查看服务器节点核心占用情况

condor\_userprio -most # 查看用户作业优先级
condor\_userprio -all # 查看正在作业的用户优先级
condor\_userprio -allusers #查看所有提交过作业的用户优先级
# 以上三个命令相似,不同在于展示的参数,具体优先级参数的含义可以参考 HTCondor 的用户手册。注意这里优
先级由计算机自行调配,用户切勿随意更改

#### 作业优先级问题

```
condor_userprio -setfactor <user>@dampe.local 1000
# 设置用户优先级,参数有用,如果提交作业太多,或者占用核心时间过长可以使用这个命令降低优先级(增大最后
的参数,例如 1e+11),作业运行完毕可以调回 默认参数 1000
```

#### nice\_user 设置

主动降低作业优先级,在exam.cmd 文件中主动加上下面这句

nice\_user = True

#### 适用条件:

• 模拟作业一律加上 nice\_user

Example file: exam.cmd

```
1Universe= vanilla2Notification= Never3GetEnv= True4nice_user= True5next_job_start_delay= 36Executable= ./FCP_Orbit_Sel.sh7Arguments=$(Process)8Output= ./printfile/$(Process).out9Error= ./printfile/$(Process).err10Log= ./printfile/$(Process).log11Queue31
```

因为由 nice\_user 的设计,用户在提交作业之前如果发现服务器资源被占满,可以先 通过命令 condor\_userprio 查看是否有 nice\_user 的作业,如果有,则可以酌情提交 作业

| lcm:Job_cmd\$ condor_userprio<br>Last Priority Update: 1/5 20:47 |                           |          |        |              |             |  |  |  |  |  |
|------------------------------------------------------------------|---------------------------|----------|--------|--------------|-------------|--|--|--|--|--|
|                                                                  | Effective                 | Priority | Res    | Total Usage  | Time Since  |  |  |  |  |  |
| User Name                                                        | Priority                  | Factor   | In Use | (wghted-hrs) | Last Usage  |  |  |  |  |  |
|                                                                  |                           |          |        |              |             |  |  |  |  |  |
| wulb11@dampe.local                                               | 27646.61                  | 1000.00  | 95     | 1322.77      | <now></now> |  |  |  |  |  |
| yzhou@dampe.local                                                | 54685.07                  | 1000.00  | 1      | 2380.44      | <now></now> |  |  |  |  |  |
| weiyf@dampe.local                                                | 70358.88                  | 1000.00  | 29     | 1573.55      | 0+00:05     |  |  |  |  |  |
| nice-user.weiyf@dampe.local                                      | <mark>6</mark> .16286e+09 | 1e+10    | 200    | 4.04         | <now></now> |  |  |  |  |  |
| nice-user.wulb11@dampe.local                                     | <mark>8</mark> .83301e+10 | 1e+10    | 200    | 311.63       | <now></now> |  |  |  |  |  |
|                                                                  |                           |          |        |              |             |  |  |  |  |  |
| Number of users: 5                                               |                           |          | 525    | 5592.43      | 0+23:59     |  |  |  |  |  |

有些同学登录服务器的时候碰到密钥错误的问题,登录不上,会出现在<u>利用 MacOS</u> <u>或者 Linux 终端内网登录 DAMPE</u> 和<u>外网通过 UI 登录 DAMPE</u> 的过程中,如附件中 的图片所示。

0 WARNING: REMOTE HOST IDENTIFICATION HAS CHANGED! 0 IT IS POSSIBLE THAT SOMEONE IS DOING SOMETHING NASTY! Someone could be eavesdropping on you right now (man-in-the-middle attack)! It is also possible that a host key has just been changed. The fingerprint for the RSA key sent by the remote host is SHA256:LkUg1F Please contact your system administrator. Add correct host key in /Users. /.ssh/known\_hosts to get rid of this m essage. Offending RSA key in /Users, /.ssh/known\_hosts:1 RSA host key for 202.141.163.196 has changed and you have requested strict check ing. Host key verification failed.

原因是: 服务器重装了系统,原有的密钥已经失效,登录需要建立新的密钥,但是服务器 IP 地址又没变,导致密钥无法顺利建立。

这个问题的解决办法是:

- Mac & Linux 终端直接登录 DAMPE,在用户主目录下,利用文本编辑器打开 .ssh/known\_hosts 删除旧的内网登录 DAMPE 的密钥,重新登录即可。
- 外网通过 UI 登录 DAMPE,在 UI 的个人目录下,同样利用文本编辑器打开 .ssh/known\_hosts 删除旧的内网登录 DAMPE 的密钥,重新登录即可。

**注意:**密钥的开头会有服务器的 IP 或者域名,连接多个服务器的用户,请注意甄别!

另外,Windows 系统利用 XShell 登录,似乎会自动更新密钥,暂时不会碰到这个问题。